## TU41-DVK GSM/GPRS модем

## Начало работы

Версия 1.0

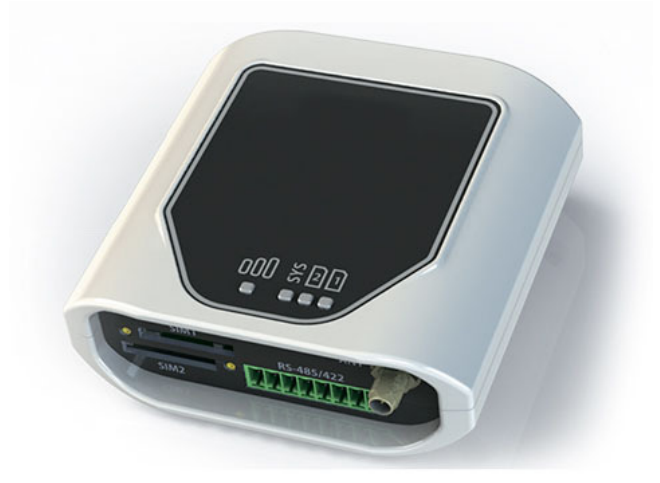

- Схема подключения
- Подготовка модема к настройке

CE

- Конфигурация модема
- Запись настроек
- Подключение к устройству

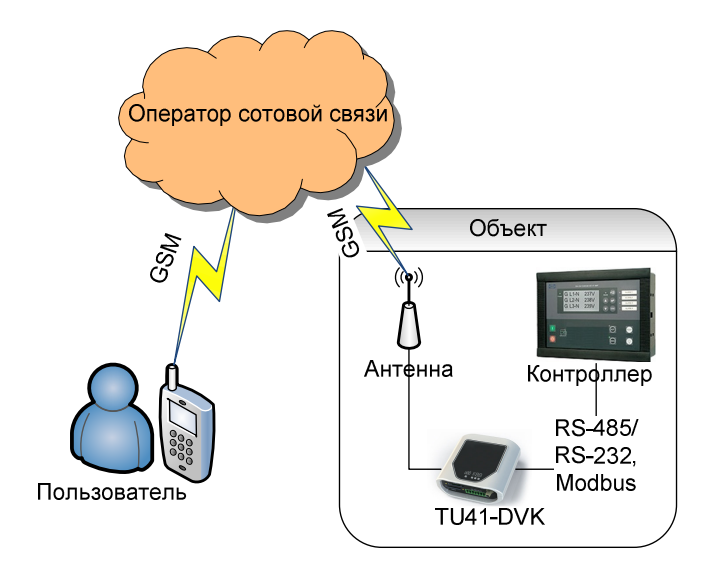

На рисунке ниже представлена структурная схема подключения системы:

Перед установкой на объекте необходимо настроить модем. Для этого выполните следующие действия:

## 1. Подготовьте модем к настройке:

- а. Установите SIM-карту
  - i. Тонким предметом нажмите кнопку извлечения, расположенную рядом с лотком **SIM 1**
  - іі. Выдвиньте из модема лоток для SIM-карт
  - ііі. Вставьте SIM-карту в лоток
  - iv. Задвиньте лоток обратно в модем
- b. Подключите внешнее питание (7 40 В, DC), т.к. мощности питания USB может не хватить. Для подключения внешнего питания используйте контакты № 1 (Vcc) и № 2 (GND) разъема питания Microfit 4, рисунок ниже

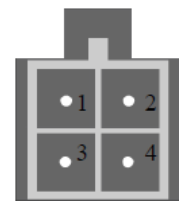

или используйте контакты № 8 (Vcc) и № 7 (GND) клеммного коннектора, рисунок ниже

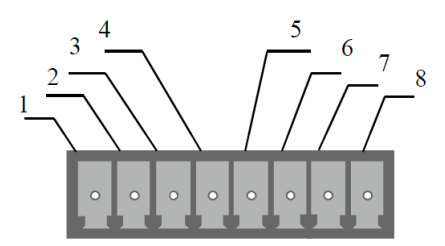

- с. Подключите модем к компьютеру по mini USB.
- 2. Настройте модем с помощью программы ModemConfigTU41
  - а. Скачайте и установите последнюю версию программы конфигурации с сайта <u>http://dvk-electro.ru/12scada/dvk-modem.htm</u>. Во время установки выберите опцию установки
    USB драйвера.

| 🚏 Установка — Модем-конфигуратор TU41-DVK                                                                                             |      |
|----------------------------------------------------------------------------------------------------|------|
| <b>Выберите дополнительные задачи</b><br>Какие дополнительные задачи необходимо выполнить?                                            |      |
| Выберите дополнительные задачи, которые должны выполниться при<br>установке Модем-конфигуратор TU41-DVK, после этого нажмите «Далее»: |      |
| Дополнительные значки:                                                                                                    |      |
| Создать значок на <u>Р</u> абочем столе                                                                                               |      |
| Драйвер:                                                                                                    |      |
| 🔽 Установить драйвер USB                                                                                                    |      |
|                                                                                                    |      |
|                                                                                                    |      |
|                                                                                                    |      |
|                                                                                                    |      |
|                                                                                                    |      |
|                                                                                                    |      |
| < <u>Н</u> азад <u>Д</u> алее > Отг                                                                                                   | мена |

b. В программе конфигурации, убедитесь что программа видит подключенный модем: Кнопки чтения и записи в модем доступны:

| _ |      |               |           |               |                                                |   | -11-         | 11      |  |
|---|------|---------------|-----------|---------------|------------------------------------------------|---|--------------|---------|--|
| 5 | > Ko | онфигуратор и | модема Tl | J41-DVK 1.1.0 | .3                                             |   |              |         |  |
|   | \$   | 📚 💾 🗁         |           |               | _                                              |   |              |         |  |
| и | в    | статусной     | строке    | написана      | информация                                     | 0 | подключенном | модеме: |  |
|   |      |               |           |               | Подключено к: TU41-DVK, Версия прошивки: 1.0.0 |   |              |         |  |

В противном случае нужно удостовериться что драйвера установлены корректно:

i. Зайдите в диспетчер устройств, и проверьте что появились новые устройства "Cinterion EHx USB Com Port" в разделе Ports (COM & LPT).

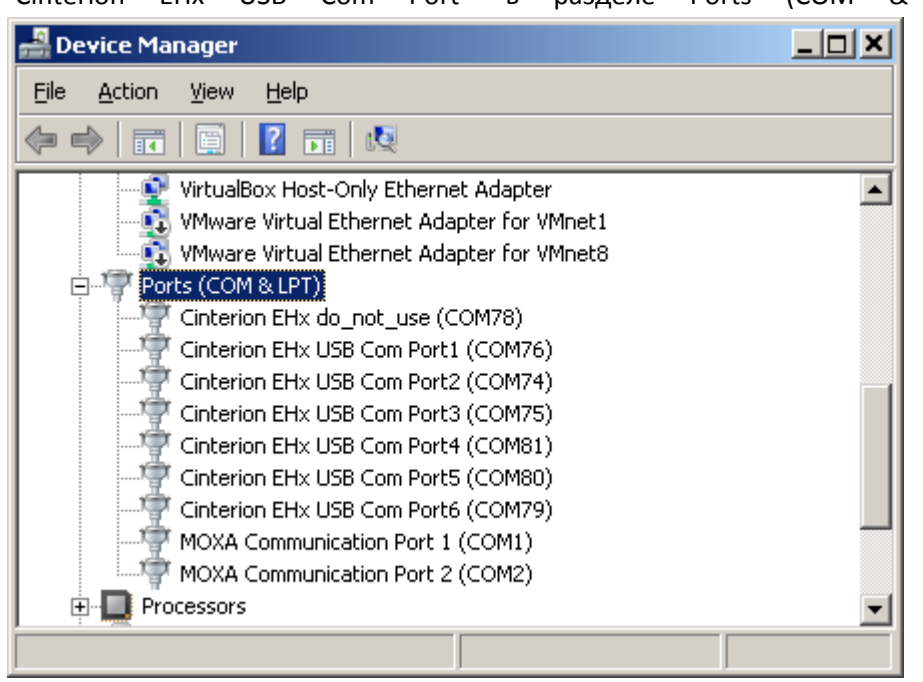

іі. Если устройств нету, или отображаются неизвестные устройства вида
 Other devices
 EHx
 EHx

то попробуйте установить драйвер вручную и перезагрузить компьютер. (По умолчанию драйвера устанавливаются в папку с программой, c:\Program Files (x86)\DVK\ModemConfigTU41\driver\)

- с. Нажмите кнопку "Открыть файл" 🖾 и выберите файл-шаблон конфигурации, например c:\Program Files (x86)\DVK\ModemConfigTU41\tu41-gc1f\_template.mcg.
- d. Измените конфигурацию под задачи проекта. Минимально необходимые изменения:
  - i. Настройки канала связи ⊕ ♥ Канал связи
    : Обратите внимание на скорость и тип порта
  - Системные настройки Системные настройки: Выберите часовой пояс модема, а так же удостоверьтесь, что включена настройка синхронизации времени с доступного источника, если планируете использовать периодические задачи
  - ііі. Настройки GSM Настройки GSM : Введите, если нужно, PIN-код SIMкарты; Настройте использование GPRS - параметры можно найти в интернете по запросу "настройки GPRS для мобильных операторов" или уточнить у своего мобильного оператора. Здесь же можно указать собственный номер модема, если используется синхронизация времени путем отсылки себе SMS
  - iv. Просмотрите дочерние узлы у узла "Канал связи" (узлы устройств) и измените Modbus ID на корректный, если нужно
  - v. Абоненты Абоненты: Измените в шаблоне телефонный номер на свой (модем не будет реагировать на входящие управляющие команды или отсылать SMS, если, как минимум, абонент не находится в этом списке)
- е. Сохраните измененную конфигурацию в файл на всякий случай.

## 3. Запишите в модем настройки

а. Нажмите кнопку "Записать в модем и перезагрузить" . В модем будет записана новая конфигурация, после чего он будет перезагружен. Через некоторое время (максимум 70 секунд) будет показан отчет (лог) начала работы модема с использованием загруженной конфигурации.
 В этом логе не должно быть ошибок.

| 🌤 Отчет модема о запуске программы                                                                                                    |    |
|----------------------------------------------------------------------------------------------------|----|
| Отчет модема о запуске программы с настройками:                                                                                                    |    |
| MIDlet:com.cinterion.jrc.JRC_Midlet autostart<br>MIDlet:tu41_dvk.dvkmodem autostart<br>mainThread : firmware version: 1.0.2<br>mainThread : settings file modem version: 2 | ×  |
| 2016/03/21,16:33:54<br>mainThread : Program started                                                                                                    | Ŧ  |
|                                                                                                    | ок |

4. Отключите модем от компьютера и подключите его для работы с вашим устройством

Для подключения модема к контроллерам используется интерфейс, указанный в конфигурации: RS-232 (разъем DB9) или RS-485 – терминалы №4 ("D– (B)") и №5("D+ (A)") клеммного коннектора со стороны модема.

Компания ДВК-электро сохраняет за собой право внести изменения в документацию